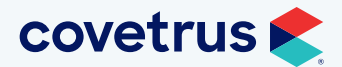

# Avimark® version 24.11.2 Release Notes

# WHAT'S NEW

## Antech

For clinics on Avimark version 24.10.0 who updated to the Antech Immersion experience, they will now have the ability to switch back to the previous Antech experience. The Antech integration can be switched back to the previous integration in Advanced Options. Set Antech V6 to False, then select Antech V1 and set it to True.

# Requisitions

The requisition order process provides the capability of holding off sending a requisition until all tests have been added. This process is for all lab companies with the exception of AXIS-Q and IDEXX IVLS.

#### Send a Requisition through Medical History

Delay sending a requisition through Medical History.

 If a treatment linked to a lab company is added to a patient's Medical History, a prompt will display if the requisition should be created and sent.

| Confirm | ×                                                                                                    |
|---------|----------------------------------------------------------------------------------------------------|
| On Wo   | e or more "History Entries" have a "Zoetis Reference Lab".<br>uld you like to create and send a Requisition for the lab? |
|         | Yes Don't Send No                                                                                                    |

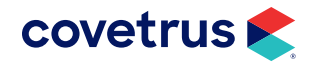

Kather Tall
 Castre Bordetella Vaccination
 All
 Castre DAIPP Vaccination
 Coste Raties Vaccination

# All Lab Companies

| • | Create a requisition and at the bottom of the<br>Requisition window, clear the check box for<br>Send Requisition.                                                | Create R<br>Edit View I<br>Lab Con<br>Find<br>Code<br>1000ANES<br>1000NEWF<br>1000RCHK<br>RX200<br>ATCT030<br>C-1008 | equisition for Species: Dog<br>Help<br>mpany Zoetis Reference Lab<br>Description<br>ClinChem 25 (pre-anesthesia MV)<br>ClinChem 25 (recheck MV)<br>Albumin<br>ALT SGPT<br>Calcium |                                                                                                    |
|---|----------------------------------------------------------------------------------------------------|----------------------------------------------------------------------------------------------------|----------------------------------------------------------------------------------------------------|----------------------------------------------------------------------------------------------------|
|   |                                                                                                    | 1010Z                                                                                                    | Creatinine                                                                                                    | 75.00                                                                                                    |
|   |                                                                                                    | 805                                                                                                    | Blood Glucose (Glucometer)                                                                                                    | 75.00                                                                                                    |
|   |                                                                                                    | Selected                                                                                                    |                                                                                                    |                                                                                                    |
|   |                                                                                                    | Code                                                                                                    | Description                                                                                                    | Charge                                                                                                    |
|   |                                                                                                    |                                                                                                    |                                                                                                    | Send Requisition OK Cancel                                                                                                    |
| • | A line item is created in the patient's Medical<br>History but it will <b>not</b> assign the requisition an ID<br>number until the requisition is actually sent. | Medical Hist<br>Date Time<br>11-18-24 7:13<br>11-18-24 7:13                                                          | Dry<br>Dr. Type Code Description<br>DNS S ZRLREQ Zoetis Requisition<br>DNS S RX200 Albumin                                                                                        | Oty         Amount         By         Photo         Public?           1         0.00         Yes         Yes         Ye |
| • | Edit the requisition and add additional tests then, with the check box selected, Send                                                                            | Edit Zoe                                                                                                    | is Requisition for Patient Dillon<br>Help                                                                                                    | - C X                                                                                                    |
|   | Requisition.                                                                                                    | Find                                                                                                    |                                                                                                    |                                                                                                    |
|   |                                                                                                    | Code                                                                                                    | Description                                                                                                    | Charge                                                                                                    |
|   |                                                                                                    | RX200                                                                                                    | Albumin                                                                                                    | 50.00                                                                                                    |
|   |                                                                                                    | ATCT030                                                                                                    | ALT SGPT<br>Calcium                                                                                                    | 75.00                                                                                                    |
|   |                                                                                                    | 1010Z                                                                                                    | Creatinine                                                                                                    | 75.00                                                                                                    |
|   |                                                                                                    | 805                                                                                                    | Blood Glucose (Glucometer)                                                                                                    | 75.00                                                                                                    |
|   |                                                                                                    | 2115                                                                                                    | Sodium                                                                                                    | 75.00                                                                                                    |
|   |                                                                                                    | Code                                                                                                    | Description                                                                                                    | Chargo                                                                                                    |
|   |                                                                                                    | SIM                                                                                                    | SIMULATION                                                                                                    | 10.00                                                                                                    |
|   |                                                                                                    | RX200                                                                                                    | Albumin                                                                                                    | 50.00                                                                                                    |
|   |                                                                                                    | C-1008                                                                                                    | Calcium                                                                                                    | 75.00 Send Requisition OK Cancel                                                                                                    |

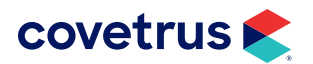

#### **Zoetis Add-ons**

When a Zoetis requisition has been sent, you can still add on additional tests to that sent requisition.

| 1                                                                                                 |                                                                                                    |                                                                |                                                                                           |  |  |  |  |  |
|---------------------------------------------------------------------------------------------------|----------------------------------------------------------------------------------------------------|----------------------------------------------------------------|-------------------------------------------------------------------------------------------|--|--|--|--|--|
| • With the mouse on the sent requisition in a patient's Medical History, edit the requisition and | Edit Zoetis Requisition #9064112 for<br>Edit View Help                                                                                                    | Patient Fiona                                                  | - 0                                                                                       |  |  |  |  |  |
| add additional tests.                                                                             | Lab Company Zoetis Reference Lab  Doctor DNS: David N. Sharp, DVM                                                                                                    |                                                                |                                                                                           |  |  |  |  |  |
|                                                                                                   | Find                                                                                                    |                                                                |                                                                                           |  |  |  |  |  |
| The original tests will be grayed out and the new                                                 | 1000ANES ClinChem 25 (pre-and                                                                                                    | Char<br>ethecia M\/)                                           | 27.50                                                                                     |  |  |  |  |  |
| tests related will be block                                                                       | 1000NEWP ClinChem 25 (new pa                                                                                                    | tient MV)                                                      | 27.50                                                                                     |  |  |  |  |  |
| tests daded will be black.                                                                        | 1000RCHK ClinChem 25 (rechect                                                                                                    | k MV)                                                          | 27.50                                                                                     |  |  |  |  |  |
|                                                                                                   | RX200 Albumin                                                                                                    |                                                                | 50.00                                                                                     |  |  |  |  |  |
|                                                                                                   | ATCT030 ALT SGPT                                                                                                    |                                                                | 75.00                                                                                     |  |  |  |  |  |
|                                                                                                   | C-1008 Calcium                                                                                                    |                                                                | 75.00                                                                                     |  |  |  |  |  |
|                                                                                                   | 1010Z Creatinine                                                                                                    | - mater)                                                       | 75.00                                                                                     |  |  |  |  |  |
|                                                                                                   | Biood Glucose (Gluco                                                                                                    | ometer)                                                        | 75.00                                                                                     |  |  |  |  |  |
|                                                                                                   | Selected                                                                                                    |                                                                |                                                                                           |  |  |  |  |  |
|                                                                                                   | Lode Description                                                                                                    | L                                                              | 75.00                                                                                     |  |  |  |  |  |
|                                                                                                   | 2321 Giardia Antigen Te                                                                                                    | est Canine/Feline                                              | 8.58                                                                                      |  |  |  |  |  |
|                                                                                                   | SIM SIMULATION                                                                                                    |                                                                | 10.00                                                                                     |  |  |  |  |  |
|                                                                                                   | 1000ANES ClinChem 25 (pre-                                                                                                    | anesthesia MV)                                                 | 27.50                                                                                     |  |  |  |  |  |
|                                                                                                   | RX200 Albumin                                                                                                    |                                                                | 50.00                                                                                     |  |  |  |  |  |
|                                                                                                   | C-1008 Calcium                                                                                                    |                                                                | 75.00                                                                                     |  |  |  |  |  |
|                                                                                                   | Clinic Info<br>Clinic Info<br>Clinic ID: 901<br>ZZZTest Hospital 2 (VMRD                                                                                                    | Patient Info<br>Family: Folsum<br>Pet: Fiona                   | Order Info           Order Date:         11/15/2024           Specimen         11/15/2024 |  |  |  |  |  |
|                                                                                                   | ,                                                                                                    | Age: 11 years, 1 month<br>Sex: Female Intact                   | David N. Sharp,                                                                           |  |  |  |  |  |
|                                                                                                   | 6                                                                                                    | Species: 1400Canine<br>Breed: Newfoundland                     | Requisition Number                                                                        |  |  |  |  |  |
|                                                                                                   | TEST ORDERED                                                                                                    |                                                                |                                                                                           |  |  |  |  |  |
|                                                                                                   | # Test Code                                                                                                    | Т                                                              | est Name                                                                                  |  |  |  |  |  |
|                                                                                                   | 1 1000ANES                                                                                                    | ClinChem 25 (pre-anesthesia                                    | 4V)                                                                                       |  |  |  |  |  |
|                                                                                                   | 2 1001                                                                                                    | Albumin<br>Calcium                                             |                                                                                           |  |  |  |  |  |
|                                                                                                   | 4 1010                                                                                                    | Creatinine                                                     |                                                                                           |  |  |  |  |  |
|                                                                                                   |                                                                                                    | Giardia Antigen Test, Canine/F                                 |                                                                                           |  |  |  |  |  |
|                                                                                                   | 5 2321                                                                                                    |                                                                | eline                                                                                     |  |  |  |  |  |
|                                                                                                   | 5 2321     6 SIMULATE     *EMPLOYEE PET:                                                                                                    | SIMULATE                                                       | eline                                                                                     |  |  |  |  |  |
|                                                                                                   | 6 SIMULATE                                                                                                    | SIMULATE                                                       | eline                                                                                     |  |  |  |  |  |
|                                                                                                   | S     SIMULATE      G     SIMULATE      FOR CASES WHERE THIS INF      Please provide a brief clinical history for                                                                                            | SIMULATE                                                       | eline                                                                                     |  |  |  |  |  |
|                                                                                                   | S     SIMULATE      G     SIMULATE      FOR CASES WHERE THIS INF      Please provide a brief clinical history for      What anatomic location has been sampl      What anatomic location has been sampl      | ORMATION IS IMPORTANT<br>this case:                            | eline                                                                                     |  |  |  |  |  |
|                                                                                                   | S     SIMULATE      G     SIMULATE      FOR CASES WHERE THIS INF      Please provide a brief clinical history for      What anatomic location has been sampl      What is your clinical differential diagnos | SIMULATE ORMATION IS IMPORTANT this case: ed in this case? is? | eline                                                                                     |  |  |  |  |  |

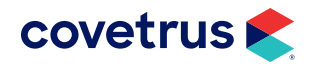

# Notifications

Notifications will get sent to Avimark when lab results are available for download. Or if an add-on was added through the Zoetis portal for requisitions that started in Avimark.

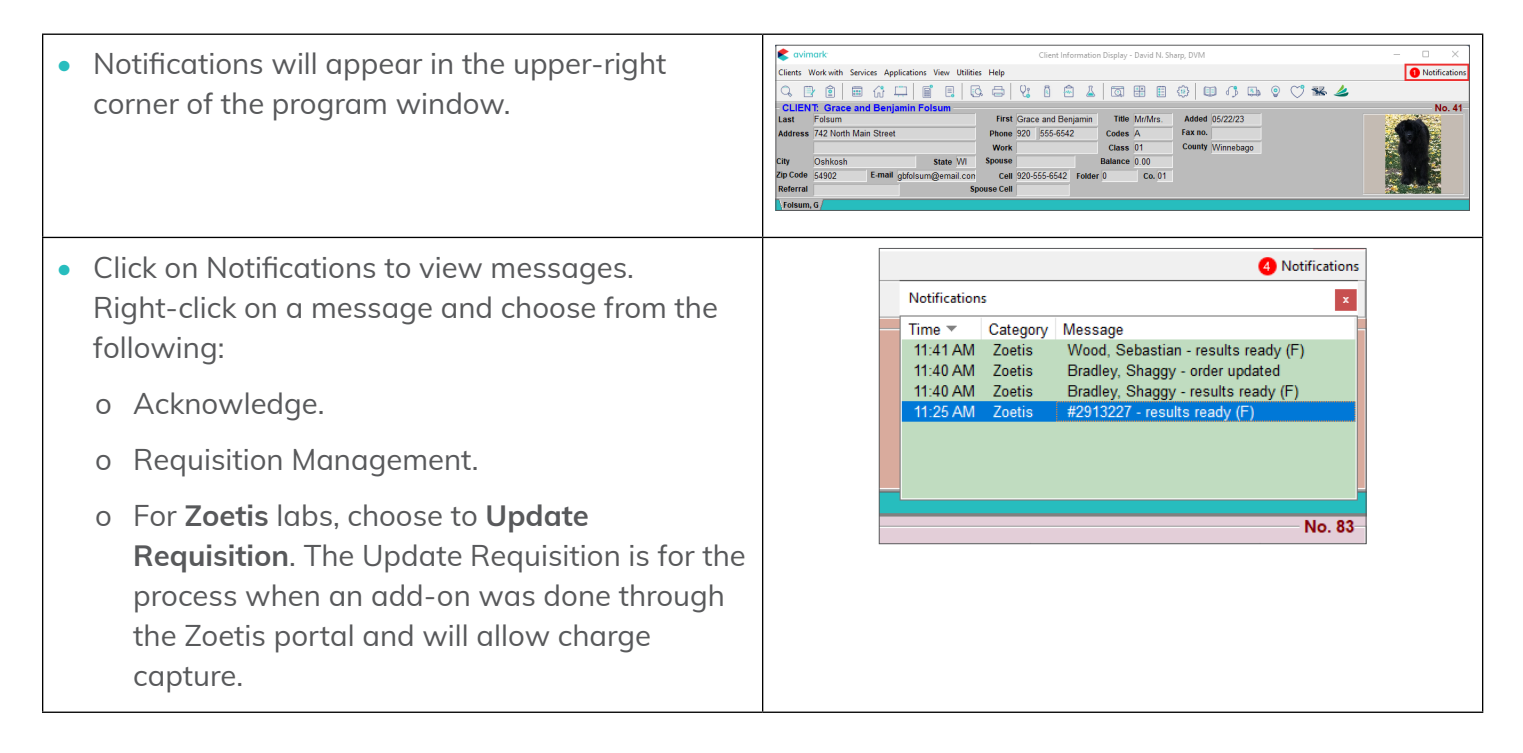

# **Requisition Management**

Requisition Management provides you with the option to go to Requisitions to edit a requisition and add on additional tests. You can also go to Download Requisitions to import orphaned results.

#### **Updated Legend**

| • | Labs displayed in the color orange represent orphaned results.                                           | Lab Unassigned Resend Patient Unassigned Updated Done | 11.1 |
|---|----------------------------------------------------------------------------------------------------|-------------------------------------------------------|------|
| • | Zoetis labs updated through the Zoetis portal will show in a teal color to indicate the lab was updated. |                                                       |      |

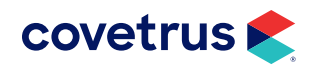

#### **Edit Zoetis Requisitions**

From within Requisition Management, add tests to an already Sent Zoetis requisition.

• On the Requisitions tab, right-click on a Sent requisition and Edit Requisition to add tests to a sent requisition.

**Note:** The Check Updates button can be used to see if there were any updates made to sent requisitions via the Zoetis portal. However, it is recommended that all updates to sent requisitions be made in Avimark.

| From 11/15/202 | 4 <b>• To</b> 11/19/20 | 24 💌 Lal | Company Zoetis Referen | nce Lab 💌    | Show All Pat  | ients Cheo   | k Updates |
|----------------|------------------------|----------|------------------------|--------------|---------------|--------------|-----------|
| Created Date   | ✓ Requisition ID       | Patient  | Lab Company            | Accession ID | Result Status | Order Status |           |
| 11-19-24 6:47a | 9064198                | Rogan    | Zoetis Reference Lab   | 9064198      | Final         | Sent         |           |
| 11-18-24 1:44p | 9064169                |          | Zoetis Reference Lab   | 9064169      | Final         | Not Sent     |           |
| 11-18-24 1:29p | 9064173                | Dillon   | Zoetis Reference Lab   | 9064173      | Final         | Sent         |           |
| 11-18-24 7:13a | 9064148                | Fiona    | Zoetis Reference Lab   |              | None          | Sent         |           |
| 11-15-24 2:36p | 9064112                | Fiona    | Zoetis Reference Lab   | 9064112      | Final         | Sent         |           |
| 11-15-24 2:29p | 9063543                |          | Zoetis Reference Lab   | 9063543      | Final         | Not Sent     |           |
| ID             | Description            |          | Status                 |              |               |              |           |
| SIMULATE       | SIMULATE               |          | None                   |              |               |              |           |
| A5102          | [ADD ON] T4            |          | None                   |              |               |              |           |

#### **Import Orphan Results**

Orphan results are those labs that did not have results imported automatically.

• From the Download Requisitions tab, right-click × Import Zoetis Requisition #9064169 **Requisition Information** on a requisition that did not get imported and Client Name: Grace \_Benjamin Folsum 11/19/2024 12:34:32 AM Ordered at: choose Import Requisition. Patient Name: Fiona Client, Patient Doctor --- DNS: David N. Sharp, DVM Folsum, Grace and Benjamin, Fiona • If necessary, click the ellipsis button next to -Code Description Cost Client, Patient to search for the client and 25000493 ZRL Metabolic 65.9 patient the results should import to. Import & Link to Treatment: • 25000493 Metabolic Bundle, Canine/Feline (Price: 69.30) O Create a New Treatment • You can choose to Import & Link to Treatment (or Code Description Cost Create a New Treatment). SIMULATE SIMULATE 10 Import & Link to Treatment: You can choose not to import if the charge capture was already done for the test. OK Cancel

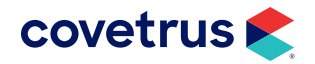

## **Scale Window**

Adjust the size of the Avimark program window.

- Click on the Covetrus<sup>®</sup> icon in the upper-left corner of the program window.
- Click on Manage Layout > Scale Window.
- Zoom in or zoom out by selecting a scale percentage.

| •   | avi          | mark <sup>.</sup> |         |        |        |      |       |           |         |        |     |       |         |         |      | Client | Inform | ation | Display | - Davi | d N. S   | harp, D | /M  |
|-----|--------------|-------------------|---------|--------|--------|------|-------|-----------|---------|--------|-----|-------|---------|---------|------|--------|--------|-------|---------|--------|----------|---------|-----|
| CI  | 0            | Restore           |         |        |        | Vie  | w Ut  | ilities   | Help    |        |     |       |         |         |      |        |        |       |         |        |          |         |     |
| -   |              | Move              |         |        |        | -    | _     | _         |         | 0      |     | ~     |         |         | -    | _      | -~- I  | -     | ~       | _      | ~        | ~       |     |
| C   |              | <u>S</u> ize      |         |        |        | Ĩ    |       | G.        |         | 6      | 8   | -     | J 丛     | Q,      |      | E      | \$\$\$ | U     | ۹Þ      | هها    | <b>e</b> | 0       | ₩ 4 |
| C   | -            | Minimize          |         |        |        |      |       |           |         |        |     |       |         |         |      |        |        |       |         |        |          |         |     |
| La  |              | Maximize          |         |        |        |      |       |           | First   | Matt   | hew |       |         | Title   | Mr.  |        | Adde   | ed 04 | /29/24  |        |          |         |     |
| Ad  |              |                   |         |        |        |      |       |           | Phone   | 920    | 555 | 5-227 | ;       | Codes   | A    |        | Fax n  | 0.    |         |        |          |         |     |
|     | ×            | Close             |         | Alt    | +14    |      |       |           | Work    |        |     |       |         | Class   | 01   |        | Coun   | ty W  | inneba  | go     |          |         |     |
| Cit |              | Manage L          | ayout   |        | >      |      | Defa  | ult Layo  | ut      |        |     |       |         | Balance | 0.00 |        |        |       |         |        |          |         |     |
| Zip | Code         | 54902             |         | E-mail | dthoma |      |       |           |         |        | - 1 | 2275  | Folder  | 0       | Co   | . 01   |        |       |         |        |          |         |     |
| Re  | ferra        | 1                 |         |        | 1      |      | expo  | IL LAYOL  |         |        |     |       |         |         |      |        |        |       |         |        |          |         |     |
| ١T  | homa         | as, M             |         |        |        |      | Expo  | rt All La | youts   |        |     |       |         |         |      |        |        |       |         |        |          |         |     |
| P   |              | NT: Roa           | an —    |        |        |      | Impo  | ort Layo  | t       |        |     |       |         |         |      |        |        |       |         |        |          |         |     |
|     |              | -                 |         |        |        |      | Scale | Windo     | w       |        | >   | ~     | 100%    |         |      |        |        |       |         |        |          |         |     |
| Na  | ime          | Rogan             |         |        | _      |      |       | _         |         | ··· /· |     |       | 25%     |         |      |        |        |       |         |        |          |         |     |
| Bi  | rthda        | y 07-01-20        | )       | Age 4  | У      | Ra   | bies  |           |         |        |     | 1.1   | 50%     |         |      |        |        |       |         |        |          |         |     |
| B   | reed         | Retrieve          | r, Golo | len    |        | Pla  | in    |           |         |        |     |       | 75%     |         |      |        |        |       |         |        |          |         |     |
| C   | olor         | Golden            |         |        |        | We   | eight | 80.00     |         | n Ibs  |     |       | 00%     |         |      |        |        |       |         |        |          |         |     |
| Sp  | ecie         | S Canine          |         |        |        | Alle | ergy  | (none)    |         |        |     |       | 2594    |         |      |        |        |       |         |        |          |         |     |
|     | <b>I</b> odi | aal Histor        |         | _      | _      | _    | _     |           | _       | _      |     |       | 250%    |         | _    | _      |        | _     | _       | _      | _        | _       | _   |
| Da  | nedi<br>ite  | Time              | Dr.     | Туре   | Code   |      | Desc  | ription   |         |        |     |       | 2759/   |         | An   | nount  | By     | Ph    | oto     |        | Publ     | ic?     |     |
| 11  | -25-2        | 4 8:47a           | DNS     | S      | 10102  |      | Crea  | tinine    |         |        |     |       | 0000/   |         | 1    | 75.00  | DNS    |       |         |        | Yes      |         |     |
| 11  | -25-2        | 4 8:47a           | DNS     | S (g)  | GWLF   | REQ  | NBV   | L Requ    | isition | #3963  | 77  |       | 00%     |         | 1    | 0.00   |        |       |         |        | Yes      |         |     |
| 11  | 25.2         | 4 8:47a           | DNS     | S      | SIM    |      | SIMU  | JLATIC    | N       |        |     |       | Default |         | 1    | 10.00  | DNS    |       |         |        | Yes      |         |     |
| 11  | -20-2        | 4 2:20p           | DNS     | S      | 10102  | 2    | Crea  | tinine    |         |        | -   |       |         |         | 1    | 75.00  | DNS    |       |         |        | Yes      |         |     |

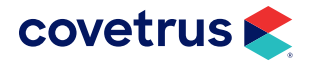

#### Avimark extras

| 416276 | Resolved AXIS-Q results not auto-importing.                                                                                |
|--------|----------------------------------------------------------------------------------------------------|
| 414730 | Corrected the Wellness Plan and Health Plan reports so they show correctly if included services are over two.              |
| 362266 | Rabies vaccine information will print on a document after invoicing.                                                       |
| 416548 | Improved the program to retrieve orphan results for Zoetis/Greywind.                                                       |
| 407350 | The reference lab API request was written to advanced logging.                                                             |
| 416566 | The program will scan Medical History for requests not sent before sending additional tests.                               |
| 416049 | Corrected entry history for analytes with notes.                                                                           |
| 418481 | Improvements were made to sending email tests and the Advanced Options editor.                                             |
| 413302 | Renamed and reworked View Requisition and Download PDF right-click options.                                                |
| 416031 | Added the top 10 searches to Avimark.                                                                                      |
| 418281 | Removing Treatments or Requisitions from Medical History will work properly when it belongs to a deleted Greywind partner. |
| 416195 | Added an Advanced Option to disable seeing the Notification window for users.                                              |
| 416401 | Improvements were made to importing test results.                                                                          |
| 416194 | Added a checkbox to lock the Notifications window in place.                                                                |

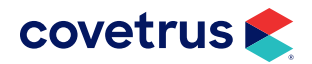

# ADDITIONAL RELEASE ITEMS

| 316153 | Allocated quantity will update correctly when an item is deleted from Medical History, then undeleted and posted.                                                    |
|--------|----------------------------------------------------------------------------------------------------|
| 417436 | Reworked deleted/declined labs from Medical History.                                                                                                    |
| 406856 | Users are now able to add columns to the Patient Wellness Plans window.                                                                                              |
| 413206 | Corrected range check error when printing the deposit slip for all sites.                                                                                            |
| 406244 | When clicking in a section on the medical condition record, the cursor will be placed at the bottom of the notes.                                                    |
| 373416 | Markup of treatments and/or items the new prices will be reflected in a new generation of the Wellness Plan.                                                         |
| 74449  | Posting from an Estimate to the Whiteboard on a treatment with a quantity of one but count of two, posting to Medical History will charge the correct price.         |
| 420344 | When sending Covetrus Comms messaging, it will now pull the user logged in for the By field.                                                                         |
| 421024 | Users will be allowed to change the code without a prompt when the Medical History entry isn't saved.                                                                |
| 417554 | If the user goes to the Requisition Management window from the test window by selecting Import from, Requisition Management will not give an access violation error. |
| 420921 | Include Users and Include All Sites will now hold when these options are checked in the right-click menu option for the doctor drop-down.                            |
| 420581 | Doctor's instructions will now auto fill when using the format *code* in the Dr Instruction window.                                                                  |

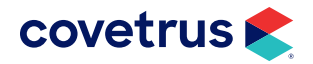

# ADDITIONAL RELEASE ITEMS

| 64020  | When an item is being filled outside Avimark, changes on-hand and allocated quantity will not be impacted.                          |
|--------|----------------------------------------------------------------------------------------------------|
| 421021 | Posting an estimate with obsolete treatment will not generate an error and will still go into Medical History.                      |
| 419265 | When the Patient Health Plan in Medical History has an empty link to the health plan, it will not create an Access Violation error. |
| 422554 | Apply reminders in Scheduled Tasks will only perform the task once.                                                                 |
| 423959 | Added the ASAP 4.2A for Connecticut controlled substance report.                                                                    |
| 417896 | Resolved the range check error when printing a drug label.                                                                          |
| 423411 | Resolved the ability to clear the breed association for Antech.                                                                     |
| 424629 | Cleared the Chromium user folder error in 24.11.1.                                                                                  |
| 424417 | Corrected the ability to run sqlitexport utility through the command line.                                                          |
| 423321 | Print&Email Scheduled Task is now updating the Start/End dates.                                                                     |
| 412961 | The Spellcheck options window opens to the correct window.                                                                          |
| 420974 | Users can Save a note on a Medical History entry while another user is posting to Accounting.                                       |
| 422079 | Drug Label still saves all information except the Label Note for Medical History that another user is posting to Accounting.        |
| 422316 | Clicking Cancel in Drug Label window should not impact the number of refills.                                                       |

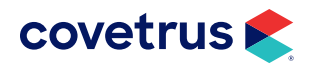

# ADDITIONAL RELEASE ITEMS

| 388352 | Discount added to Item from Medical History that does not have the "A" action code will not revert back to the original price after adding drug label to Item. |
|--------|----------------------------------------------------------------------------------------------------|
| 423260 | Do not save non-rich text as rich text in notes.                                                                                                    |

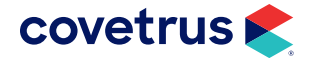